# 電子請求書(BtoBプラットフォーム請求書) 運用ルール表

# ●適格請求書書式

#### <u>2023年8月7日</u> 大鏡建設株式会社

### 1. 基本事項

| 1 電子請求切替時期              | 各社ごとに案内します。                                                                          |
|-------------------------|--------------------------------------------------------------------------------------|
| 2 請求書必着日                | 3日中に必着、日曜祝日に当たる場合は翌日まで。                                                              |
| 3 ID配信日                 | 随時案内致します。                                                                            |
| 4 消費税課税単位               | 現行通り(各社・各様)                                                                          |
| 5 自社ロゴ・印影登録             | 任意                                                                                   |
| 6 添付書類の取り扱い             | 必要                                                                                   |
| システム稼働後の<br>7 紙請求書の取り扱い | 不要                                                                                   |
| イレギュラー処理<br>8 (差戻し等)    | 請求書を発行した後、発行済みの請求書を修正することができません。<br>修正が必要な場合は弊社担当までご連絡ください。<br>(ご連絡後、電子上で「差戻し」を行います) |
| 9 関連書類                  |                                                                                      |
|                         | 1.現行通り、見積書ごとに請求書を発行してへ事務の近藤まで送信して下さい。                                                |
| 10 請求書発行単位              | 2.出来高の請求書については明細を添付して下さい。                                                            |

# 請求書作成【おもて作成】

| あなたの未処理(0)                                    | 作成                                                | 承認依頼中                                   | 発行済                    | ▶ <u>社内システムと連携する</u> |
|-----------------------------------------------|---------------------------------------------------|-----------------------------------------|------------------------|----------------------|
| ▼ 新規に作成                                       | ▶ 履歴から作成                                          | <ul> <li>テンプレートから作成</li> </ul>          | ・保存一覧から作成              | ▶ 一括アップロード作成         |
| 1 おもて作成 > 2 明細                                | 作成 > 3 確認画面                                       | > 4 完了                                  |                        |                      |
| ⑦取引先が受け取る請求書(おもて)                             |                                                   | 求書を一覧から選択                               |                        | 保存する ・ 明細を作成する       |
| 請求書書式設定                                       | 第 請求書・大鏡建設<br>書式を複数設定してい                          | 一覧から選択<br>る場合は、こちらで選択できます。 ▶ <u>書</u> 式 | の追加および変更はこちら           |                      |
| 請求書タイトル<br>(12文字以内)                           | 請求書                                               | □ 請求書タイトルを変更す                           | る ▶ <u>タイトルを変更する場合</u> | の注意事項                |
| 請求金額タイトル<br>(10文字以内)                          | 請求金額                                              | □ 請求金額タイトルを変更                           | する                     |                      |
| 発行先                                           | 3月 ■一覧から選択                                        |                                         |                        |                      |
| 請求書番号<br>(20文字以内)                             | 空白時には登録されたフ                                       | ォーマットで自動採番されます                          |                        |                      |
| 件名 40文字以内)                                    | <u>,</u>                                          |                                         |                        |                      |
| 入金方法                                          | 銀行振込 ■一覧から                                        | 選択                                      |                        |                      |
| 振込先<br>(10件まで音録可能)                            | 金融機関                                              | 支店                                      | 預金種別 口座番号              | 号 預金者名               |
| () = () = · · · · · · · · · · · · · · · · · · | ■ 振込先を選択する                                        |                                         |                        |                      |
| 締日                                            |                                                   | ٦                                       | 金期限 必須                 |                      |
| 担当 ? (30文字以内)                                 |                                                   |                                         |                        |                      |
| 識別表示<br>(合計20文字以内)<br><u>識別表示とは?</u>          | <ul> <li>         ・         ・         ・</li></ul> | 顧客コード2                                  |                        |                      |
| 備考<br>(500文字以内)                               |                                                   |                                         |                        |                      |
| 添付ファイル                                        |                                                   | <u> </u>                                |                        |                      |

| クリア 🔍 検索する |
|------------|
|            |
| 選択         |
|            |

| 書式一覧               |                           |                           |
|--------------------|---------------------------|---------------------------|
| 自社設定の書式            | 追加された書式                   |                           |
| +-7-r ?            | ত্যিস 🔍 🕯                 | 検索する                      |
| 件数:3件 〈 前へ │ 1 │ 次 | へ > 並び順〔                  | 請求書書式設定コード(昇順) 🖌 表示数 20 🖌 |
| 請求書書式設定コード         | 請求書書式設定名称                 | 追加元企業名                    |
| ③ 番号を登録された業者様      | 請求書・大鏡建設                  | 大鏡建設株式会社 選択               |
| は適格請求書を選択          | 請求書 大鏡建設 (設計・適格請求書)       | 大鏡建設株式会社 選択               |
|                    | 請求書 大鏡建設 (設計・区分記載請<br>求書) | 大鏡建設株式会社 選択               |
| 件数:3件 く前へ  1  次    | ~ >                       |                           |
|                    |                           | ▲ <u>ページトップへ</u>          |
|                    | キャンセル                     |                           |

1 おもて作成 > 2 明細作成 > 3 確認画面 > 4 完了

| ❷取引先が受け取る請求書(おもて)に            | 2017 ④選択した請求書があっているか確認                                                     |
|-------------------------------|----------------------------------------------------------------------------|
| 請求書書式設定                       | 請求書 大鏡建設 (設計・適格請求書) 目 一覧から選択<br>書式を複数設定している場合は、こちらで選択できます。▶ 書式の追加および変更はこちら |
| 請求書タイトル<br>(12文字以内)           | 請求書(設計) □ 請求書タイトルを変更する ▶ <u>タイトルを変更する場合の注意事項</u>                           |
| 請求金額タイトル<br>(10文字以内)          | i請求金額 □ 請求金額タイトルを変更する                                                      |
| 発行先                           | ■一覧から選択 ⑤←大鏡建設 近藤を選択                                                       |
| 請求書番号<br>(20文字以内)             | 空白時には登録されたフォーマットで自動採番されます                                                  |
| 件名<br>(40文字以内)                | OO共同住宅or那覇市宇栄原など住所を入力                                                      |
| 入金方法 🕜                        | 銀行振込 目一覧から選択                                                               |
| 振込先<br>(10件まで登録可能)            | 金融機関 支店 預金種別 口座番号 預金者名                                                     |
| 締日 9 12月                      | 目振込先を選択する     ①       末日or提出日     入金期限     図目       月末                     |
| 担当 ? (30文字以内) (1) 12/10       |                                                                            |
| 識別表示<br>(合計20文字以内)<br>識別表示とは? | 顧客コード1         顧客コード2           ○ EDI情報                                    |
| 備考 ※<br>(500文字以内)             |                                                                            |
| 添付ファイル ※                      | <ul> <li></li></ul>                                                        |
|                               | 出来高の請求書は明細を添付 図 保存する                                                       |

### 請求書作成【明細作成】

| 消費税計算      |                          | 親税単位:請求総  | 額 😲      |          | 小数点以下统 | 心理       | 小数第1位四捨 | 五入     |           |          |
|------------|--------------------------|-----------|----------|----------|--------|----------|---------|--------|-----------|----------|
| ・おもて情報を言   | 訂正する                     |           |          |          |        |          |         |        |           |          |
| 件数:1件 〈前〉  | \   1   次へ>              | 5         |          |          |        |          |         |        | 表示数 2     | 0 🗸      |
| 🔋 明細を追加    | する                       |           |          |          |        | 合計対象外にする | 合計対象    | 外を解除する | 明細行を削除す   | する       |
| 明細日付 認須    | 商品コード                    |           | 単価 認須    | 数量 必須    | 単位 記須  | 金額       | 消費税額    | 請求金額   |           | 選択▼      |
| 明細番号       | 明細項目 287                 |           | 8月19コード  | 部門名      |        | 備考       |         |        |           |          |
| 税区分: 課税    | ✔ 税率:                    | 10% 🗸 🗌 🖣 | <b>3</b> | (15)     | 16     |          |         |        |           |          |
| 2023/06/07 | 商品コード                    |           | 1 044000 | 1        | 式      | 1 044000 | 消費税額    | 請求金額   |           |          |
| 明細番号 1     | 建設工事設計                   | 図書        | 唐BF月コード  | 部門名      | (18)   | 00様共同    |         |        |           | 0        |
| 🔓 明細を追加す   | 3                        |           |          |          |        |          |         |        |           |          |
| 件数:1件 < 前  | 、   1   次へ>              | 8         |          |          |        |          |         |        |           |          |
| 請求全額       | 19 1                     | 148 400   | い話で      | 会額に      | 間違い    | がないが     | 》十分7    | 確認して   | 下さい。      |          |
| 10-7-52 BR | <b>. 1</b> ,             | 140,400   | ~ HH ~   |          |        | N OK K   |         |        |           | <u>`</u> |
| 前回請求金額     | 入金額                      | i         | 調整金額     | 繰越金額     |        | 今回請求金額(移 | 抜) 今回消費 | 費税額    | 今回請求金額(税) | 込)       |
|            |                          |           |          |          |        | 104      | 4000    | 104400 | 1148      | 3400     |
| 10%対象(税抜)  |                          |           | 1 04400  | 间 消費税額   |        | 1044     | 00 請求金額 | (税込)   | 1148      | 3400     |
| 税率・税区分ご    | と<br>に<br>合計<br>した<br>対価 | iの額をすべて表  | 示する      | 20       |        |          |         |        |           |          |
| ◆おもて情報を言   | 江正する                     |           |          |          |        |          |         | S.0    |           |          |
|            |                          |           |          | -+7 264- |        |          |         |        | 致任又始。     |          |

|     | No.        | 項目名     | 入力内容                                          |  |  |  |  |  |
|-----|------------|---------|-----------------------------------------------|--|--|--|--|--|
|     | 1          | 請求書書式設定 | 「請求書一覧」を選択して下さい。                              |  |  |  |  |  |
|     | 2          | 請求書書式設定 | 「追加された書式」を選択して下さい。                            |  |  |  |  |  |
|     | 3          | 請求書書式設定 | 番号を登録した業者さんは「請求書大鏡建設 (設計・適格請求書)」を選携<br>して下さい。 |  |  |  |  |  |
|     | 4          | 請求書書式設定 | 選択した請求書の書式があっているか確認して下さい。                     |  |  |  |  |  |
|     | 5          | 発行元     | 「大鏡建設 近藤」を選択して下さい。                            |  |  |  |  |  |
| おち  | 6          | 件名      | 物件名や住所などわかるように入力<br>例)〇〇共同or那覇市宇栄原            |  |  |  |  |  |
| て   | $\bigcirc$ | 入金方法    | 「銀行振込」を選択                                     |  |  |  |  |  |
| 作成  | 8          | 振込先     | 御社振込先口座を新規登録して選択して下さい。                        |  |  |  |  |  |
| 134 | 9          | 締日      | 毎月末日orさくら構造様は提出日                              |  |  |  |  |  |
|     | 10         | 入金期限    | 翌月末日(実際の支払日は従来通り25日、休日に当たれば翌営業日です。)           |  |  |  |  |  |
|     | (1)        | 発行先担当   | 御社ご担当者の氏名                                     |  |  |  |  |  |
|     | *          | 備考      | お伝えしたい事項がありましたら記入して下さい。                       |  |  |  |  |  |
|     | *          | 添付ファイル  | 出来高の請求書は明細書を添付して下さい                           |  |  |  |  |  |
|     | (12)       | 明細を作成   | 入力ができたら明細を作成を選択して下さい。                         |  |  |  |  |  |
| PВ  | (13)       | 明細日付    | 作業した日や請求書作成の日                                 |  |  |  |  |  |
| 細   | 14)        | 単価      | 税抜きの総額を入れて下さい。                                |  |  |  |  |  |
| 作成  | (15)       | 数量      | 「1」を入力して下さい。                                  |  |  |  |  |  |
| 13% | (16)       | 単位      | 「式」を記入下さい。                                    |  |  |  |  |  |
|     | 17         | 明細項目    | 建設工事設計図書や機械設備設計図書など工種を記入してください。               |  |  |  |  |  |
|     | 18         | 備考      | 物件名や住所などわかるように入力<br>例)〇〇共同or那覇市宇栄原            |  |  |  |  |  |
|     | *          | 明細を追加   | 違う物件で請求書がある場合は明細を追加で請求金額を追加する                 |  |  |  |  |  |
|     | (19)       | 請求金額    | 請求金額を確認して下さい。                                 |  |  |  |  |  |
|     | 20         | 発行開始日時  | 発行開始日時選択、発行予約へ                                |  |  |  |  |  |